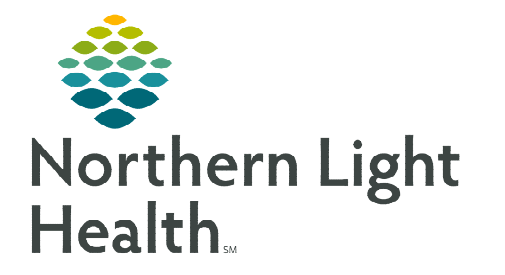

## From the Office of Clinical Informatics Home Care and Hospice Adding Date to an Assessment February 5, 2024

When an Assessment template is opened in a chart, it defaults to the current date. There may be times when the date needs to be changed to the correct date.

## **Opening the Chart**

- **Today:** If visit is **less than one week ago**, change the date at the top then open the visit.
- > My Patients: If the visit was greater than one week ago or it is an administrative discharge due to a Payer change, use the magnifying glass to search for the patient then open the chart.

## **<u>NOTE</u>**: Remember to Sync the chart to pull the latest patient information in to view.

## **Open the Assessment Template**

- **<u>STEP 1</u>**: Tap **Assessment** tile.
- **<u>STEP 2</u>**: Tap **+Add**.
- **<u>STEP 3</u>**: Tap date under **Date**.
- **<u>STEP 4</u>**: Tap the **date** in the white box.
- **<u>STEP 5</u>**: Tap the **date** of the original visit.
- **<u>STEP 6</u>**: Enter your **Resource Type**.
- **<u>STEP 7</u>**: Enter the **Template** type.
- **<u>STEP 8</u>**: Enter the **Visit Type**.
- **<u>STEP 9</u>**: Enter **D/T Summary**, if a Discharge or Transfer.
- **<u>STEP 10</u>**: Tap **Done**.

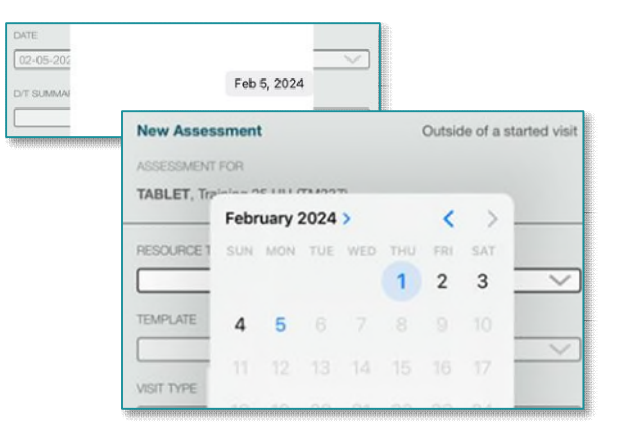